Palomar Scientific Instruments

# DPD-3W-05C 3-Wave FIR Demodulator

## **Programming Guide**

July 2014 Version 1.00 Palomar Scientific Instruments Copyright 2014

#### Document Revisions

| Date      | Version Number | Document Changes |
|-----------|----------------|------------------|
| 7/17/2013 | 1.0            | Initial          |
|           |                |                  |
|           |                |                  |
|           |                |                  |
|           |                |                  |
|           |                |                  |
|           |                |                  |
|           |                |                  |
|           |                |                  |

### Table of Contents

| 1 | OVERVIEW4                  |
|---|----------------------------|
| 2 | ACQUIRING TOOLS / FILES    |
| 3 | XILINX IMPACT INSTALLATION |
| 4 | FLASHING                   |

#### 1 Overview

This guide provides a basic guide on how to re-flash the firmware on the DPD-3W-05C.

#### 2 Acquiring tools / files

In order to reprogram the DPD-3W-05C please visit <u>http://www.palomarsci.com/Downloads</u> and download the compressed archive (.zip) under **Programming files**. Within this archive, there are two files and a folder: **EAST\_DPD\_05C\_1r1.mcs**, **Xilinx.lic**, and the folder **Xilinx\_LabTools\_14.5**. Extract these to C: \\_EAST. Once the archive has been extracted continue with this guide.

#### 3 Xilinx iMPACT Installation

Launch xsetup.exe that is located with the C:\\_EAST\Xilinx\_LabTools\_14.5. Once launched, the following screen should appear:

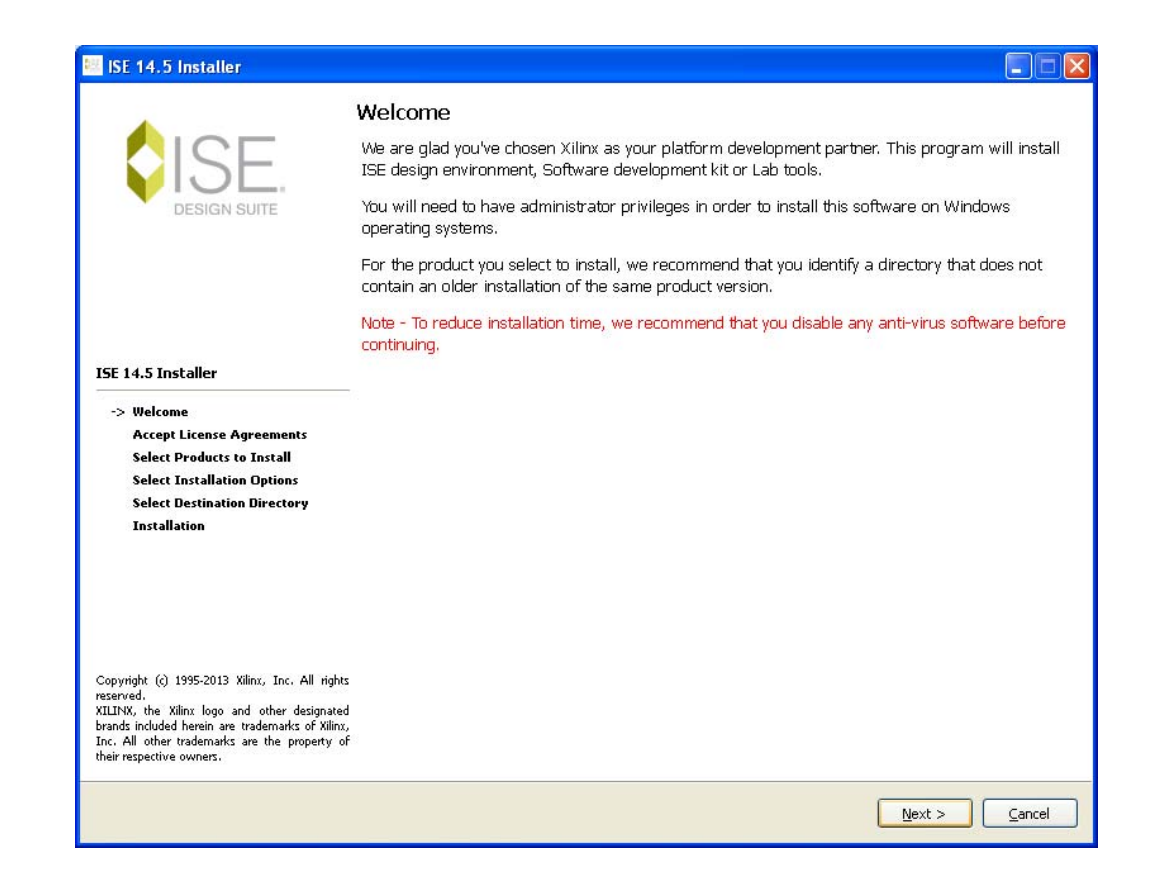

Click **Next** and agree to both License Agreements. After agreeing, an Installation Options window will appear. Set the options to the following screenshot and select **Next**:

| 📴 ISE 14.5 Installer                                                                                                    |                                                                                                    |
|----------------------------------------------------------------------------------------------------|----------------------------------------------------------------------------------------------------|
|                                                                                                    | Select Installation Options<br>Select the desired installation options below. Selection of these options may result in additional<br>programs being run at the conclusion of the installation process.                                                                                                    |
|                                                                                                    | ✓ Use multiple CPU cores for faster installation                                                                                                    |
| DESIGN SUITE                                                                                                    | Enabling this option will speed up installation but may slow down other active applications                                                                                                    |
|                                                                                                    | <ul> <li>Acquire or Manage a License Key</li> <li>Enable WebTalk to send software, IP and device usage statistics to Xilinx (Always enabled for V</li> <li>Install Cable Drivers</li> </ul>                                                                                                    |
| ISE 14.5 Installer                                                                                                    |                                                                                                    |
| Welcome<br>Accept License Agreements                                                                                                    | < >                                                                                                    |
| Select Products to Install -> Select Installation Options                                                                                                    | Select/Deselect All                                                                                                    |
| Select Destination Directory<br>Installation                                                                                                    | Description of Enable WebTalk to send software, IP and                                                                                                    |
|                                                                                                    | <b>Note:</b> WebTalk is always enabled for WebPACK users. WebTalk ignores user and install preference when a bitstream is generated using the WebPACK license. If a design is using a device contained in WebPACK and a WebPACK license is available, the WebPACK license will always be used. To change this, please see Answer Record 34746                                                                                                |
| Copyright (c) 1995-2013 Xilinx, Inc. All rights<br>reserved.<br>XILINX, the Xilinx logo and other designated<br>brands included herein are trademarks of Xilinx,<br>Inc. All other trademarks are the property of<br>their respective owners. | DESCRIPTION: WebTalk provides a means for you, the customer, to provide Xilinx with information about what features of our FPGAs are being used in your designs and what parts of ISE Design Suite software and IP are being used to complete the design. One of the primary purposes of the WebTalk feature is to assist Xilinx in understanding how its customers use FPGAs, software and IP so more effort can be placed on improving the |
|                                                                                                    | < <u>B</u> ack <u>N</u> ext > <u>C</u> ancel                                                                                                    |

Select **Next** in the Destination Directory dialog and wait until it finishes installing. Once Finish is selected the Xilinx License Configuration Manager dialog should appear. Select **Locate Existing License** and select **Next**.

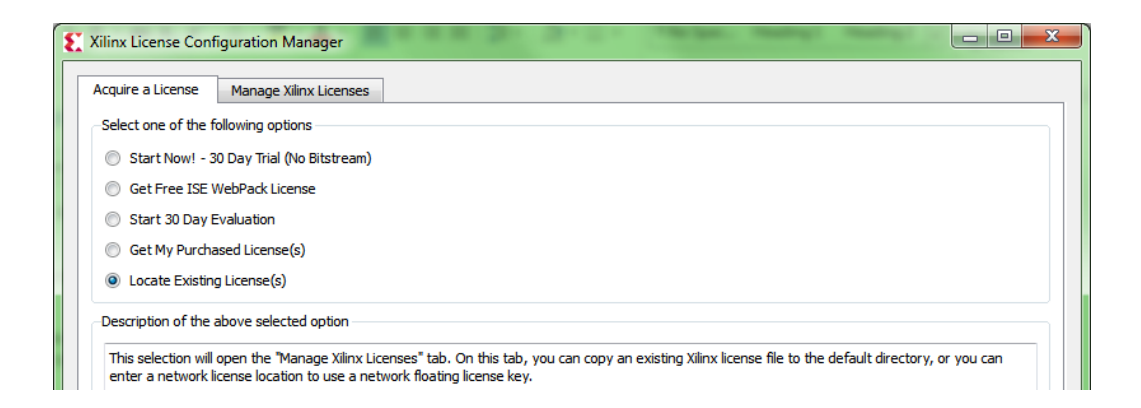

At the next screen click **Copy License**, browse to and select the provided license file (**Xilinx.lic**). iMPACT will now be accessible in the start menu.

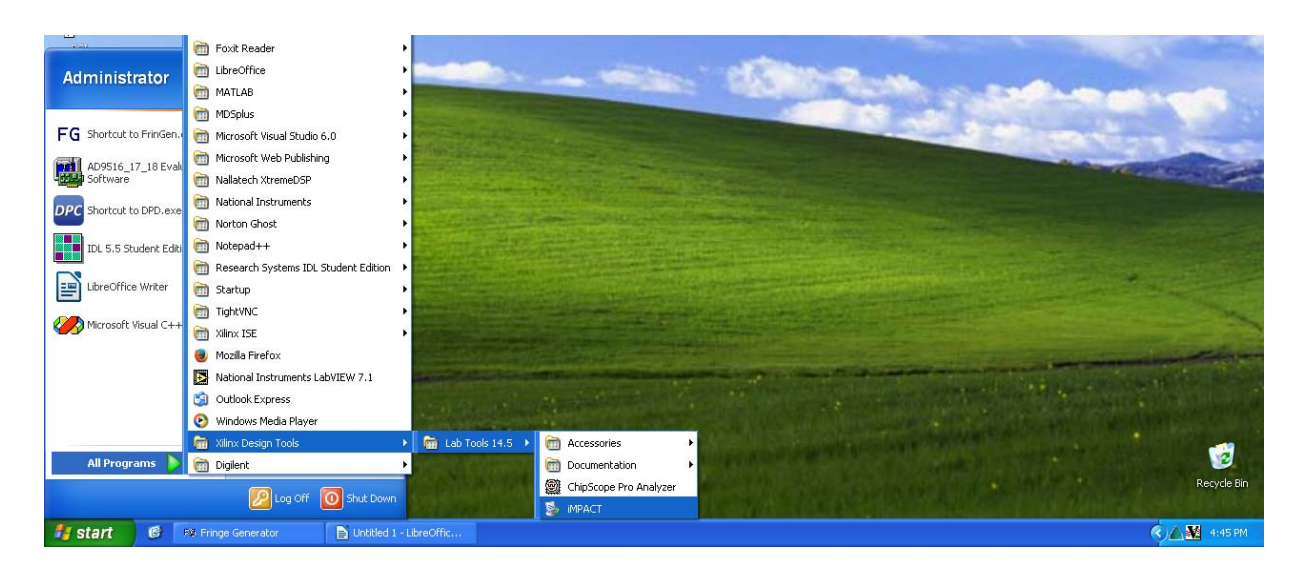

#### 4 Flashing

Using the provided USB to USB-micro cable (JTAG), connect the DPD-3W-05C to the host computer. Launch iMPACT, and hit **Cancel** on the **New iMPACT Project** dialog. Double click the Boundary Scan option in the top upper left corner of iMPACT. This will cause the area of the right to turn white, right click any part of this area and select **Initialize Chain**. If successful, the screen should appear as follows:

| 🛞 ISE iMPACT (P.58f) - [Boundary Scan]                                                                                                    |                                                                                         | - 0 %  |
|----------------------------------------------------------------------------------------------------|-----------------------------------------------------------------------------------------|--------|
| File Edit View Operations Output                                                                                                    | Debug Window Help                                                                       | _ 8    |
| 🗋 🥭 🖬 🗰 🖬 🐻 🔂                                                                                                    | P 12                                                                                    |        |
| MPACT Flows ++ C & X                                                                                                    | Right click device to select operations                                                 |        |
| Boundary Scan     SystemACE     SystemACE     Create PROM File (PROM File Format     WebTalk Data                                                                                                    | TD                                                                                      |        |
| MPACT Processes ++ 다 중 ×<br>Available Operations are:                                                                                                    | Auto Assign Configuration Files Query Dialog                                            |        |
|                                                                                                    | Boundary Scan                                                                           |        |
| Console                                                                                                    |                                                                                         | +□8    |
| '1': : Manufacturer's ID = Xi<br>/ INFO:LMTACT:1777 -<br>Reading C/Xilmx/1.5/ISE_DS<br>/ INFO:LMTACT:501 - '1': Added<br>done.<br>PROGRESS_END - End Operation.<br>Elapsed Lime = 0 sec.<br>// *** BATCH CHD : identifydP | linx xc2c64a, Version : 0<br>//ISE/xbr/data/xc2c64a.bsd<br>Device xc2c64a successfully. |        |
|                                                                                                    |                                                                                         | ,      |
| Console 💟 Errors 🧘 Warnings                                                                                                    | Configuration Digiter (TAG-SMT) 1                                                       | 000000 |

Select **No** and **Cancel** on the next dialogs that appear. Above the chip labeled as "xc7k35t" there is a blue outlined box, right click and select **Add SPI/BPI Flash**.

| ĺ | ISE iMPACT (P.58f) - [Boundary Scan]                                                                                               |                                          |  |
|---|----------------------------------------------------------------------------------------------------|------------------------------------------|--|
| l | 🐼 File Edit View Operations Output                                                                                                 | t Debug Window Help                      |  |
|   | 🗋 🏓 🗐 📫 🛍 🛱 👼 🗖                                                                                                    | <i>₽</i> k?                              |  |
|   | iMPACT Flows ↔ □ 문 ×                                                                                                    | Right click device to select operations  |  |
|   | <ul> <li>⊕ ■ Boundary Scan</li> <li>■ SystemACE</li> <li>■ Create PROM File (PROM File Format</li> <li>⊕ ■ WebTalk Data</li> </ul> |                                          |  |
|   |                                                                                                    | xc2c64a xc7k325t<br>bypass bypass<br>TDO |  |

Navigate and select the provided .MCS file. Select **OK** at the next dialog.

| ₽×<br>nat |                                   |
|-----------|-----------------------------------|
|           | bypass bypass                     |
|           | TD0                               |
| -         | Select Attached SPI/BPI           |
|           | Select the PROM attached to FPGA: |
|           | SPI PROM ▼ N25Q128 1.8/3.3V ▼     |
|           | Data Width:                       |
| ₽×        | OK Cancel                         |
|           |                                   |
|           | 🖗 Roundary Scan                   |

Right click the flash chip and select Program.

|   | Dahug Window Halp                     |              |                                |  |
|---|---------------------------------------|--------------|--------------------------------|--|
|   | Debug window Help                     |              |                                |  |
| 2 | 🛱 🖉 📑 📑 🏓 🌾                           |              |                                |  |
| × | Right click device to select operatio | ns           |                                |  |
|   |                                       | FLAS         | a.                             |  |
|   |                                       | 100          | <u>P</u> rogram                |  |
|   | TDI Exilinx                           | <b>£</b> xii | Verify                         |  |
|   | L                                     | 4            | Erase                          |  |
|   | xc2c64a                               | ×c7          | Blank Check                    |  |
|   | bypass                                | by           | Readback                       |  |
|   | TDO                                   |              | Get Device Checksum            |  |
|   |                                       |              | Assign New Configuration File  |  |
|   |                                       |              | Delete                         |  |
|   |                                       |              | Set Programming Properties     |  |
|   |                                       |              | Set Erase Properties           |  |
|   |                                       |              | Edit Attached Flash Properties |  |
| × |                                       |              |                                |  |
| - |                                       |              |                                |  |
|   |                                       |              |                                |  |

This can take up to 15min to complete. Once completed, you have successfully re-flashed the DPD-3W-05C with new firmware.